## Sea Export Consol

**Từ màn hình chính**  $\rightarrow$  nhấn vào Consolidation  $\rightarrow$  chọn Outbound Sea Consolidations để vào màn hình chức năng.

| ♥ FAST ♥ - Freight Assistance Syst                             | tem Technology - [Pick a Category]             |                                                 | - D X                                                                                                    |
|----------------------------------------------------------------|------------------------------------------------|-------------------------------------------------|----------------------------------------------------------------------------------------------------|
| 🎺 System Catalogue Sales                                       | Executive Accounting Documentations Tools Wi   | dow Help                                        | _ & x Stop                                                                                                    |
| New Delete Save Refresh                                        | Customs Express Air-Exp FcI-Exp LcI-Exp Air-Ir | p Fcl-Imp Lcl-Imp Consolidation Others Customer | s Agents Carriers Sales                                                                                                    |
| Search companion                                               |                                                | 🔛 🚺 Outbound Sea Consolidations                 |                                                                                                    |
| What do you want to search for?                                |                                                | 😥 Inbound Sea Consolidations                    | Review of the second second se |
| Job ID. O POL O POD                                            | For BOD                                        |                                                 | Welcome BOD Back: your last visit: 09/11/2019 08:42:20 Version 6.0.1                                                                                                    |
| C MAWB/H-B/L C Booking No.                                     | Statistics                                     |                                                 | Tip of the day                                                                                                    |
| O Issued Invoice No.                                           | Users Online activities                        |                                                 |                                                                                                    |
| Container/Seal No.     Vessel/Flight No.                       | Sales Profit Report                            |                                                 | The second second second second second second second second second second second second second second second se                                                                                                    |
| 🔿 Others Reference 🗹 Error A.L                                 | Accounting                                     |                                                 |                                                                                                    |
| ·                                                              | Shipment Payment control                       |                                                 |                                                                                                    |
| Enter search value here                                        | Sheet of Debt Record                           |                                                 |                                                                                                    |
|                                                                | User profiles                                  |                                                 |                                                                                                    |
|                                                                | Users Management                               |                                                 |                                                                                                    |
|                                                                | Change Password                                |                                                 |                                                                                                    |
|                                                                | Tools                                          |                                                 |                                                                                                    |
|                                                                | Program Setting                                |                                                 |                                                                                                    |
| PT/HCM                                                         | Bulletin Board                                 |                                                 |                                                                                                    |
| Date options                                                   | Lunch Order                                    |                                                 |                                                                                                    |
| From: 01/11/2019                                               | Order Administrator                            |                                                 |                                                                                                    |
| To: 10/11/2019 💌                                               | Order Client                                   |                                                 |                                                                                                    |
| Find whole word only                                           |                                                |                                                 | 06/11/2019 17:00:05                                                                                                    |
| Buying Rate     Selling Rate     Invalid ECL Shipment V S Lock |                                                |                                                 |                                                                                                    |
| Shipment finish                                                |                                                |                                                 | USD 26,000.000                                                                                                    |
| Shipment changed Void                                          |                                                |                                                 | VND 1.000                                                                                                    |
| Sent trucking request                                          |                                                |                                                 | GBP 32,500.170                                                                                                    |
| Apply Eiter                                                    |                                                |                                                 | EUR 27,812.800 V                                                                                                    |
|                                                                |                                                |                                                 | Shipment Transactions                                                                                                    |

1/ Danh sách lô hàng: khi chọn một lô hàng trong danh sách, chi tiết sẽ hiển thị ở phần thông tin tổng quan của lô hàng và chi tiết HBL.

| FAST® - Freight Assistance System Technology - [Export (Consol)] – D ×                                                                                                    |                                                                                                    |                                                                                                    |                                                                                                    |                                                                                                    |                                                |                                                                 |                                              |                                               |                                              |                                     |            |  |
|----------------------------------------------------------------------------------------------------|----------------------------------------------------------------------------------------------------|----------------------------------------------------------------------------------------------------|----------------------------------------------------------------------------------------------------|----------------------------------------------------------------------------------------------------|------------------------------------------------|-----------------------------------------------------------------|----------------------------------------------|-----------------------------------------------|----------------------------------------------|-------------------------------------|------------|--|
| 🤟 System Catalogue Sales I                                                                                                    | ecutive Accounting                                                                                                    | Documentations Tools                                                                                                    | Window Help                                                                                                    |                                                                                                    |                                                |                                                                 |                                              | ſ                                             | 7                                            |                                     | _ & x Stop |  |
| New Delete Save Refresh                                                                                                    | Customs Express Air-                                                                                                    | 🐁 🐝 🍹<br>Exp Fcl-Exp Lcl-Exp /                                                                                                    | € 🍏 🖇 Air-Imp Fcl-Imp Lcl-                                                                                                    | Imp Consolidation                                                                                              | Others Cus                                     | 💰 🔉<br>tomers Agents                                            | Carriers S                                   | Sales                                         | <b>Thông t</b>                               | in tổng c                           | quan       |  |
| Search companion                                                                                                    | Documentation [Sea CSL E                                                                                                    | xport]   Buying Rate   Selling                                                                                                    | g Rate   Other Credit   O                                                                                                    | ther Debit   Logistics Ch                                                                                      | arges   Sales Profit                           | t Consolidation                                                 | Others Info                                  |                                               |                                              |                                     |            |  |
| What do you want to search for?<br>• Job ID. POL POD<br>HAWB/H-B/L CDS No.<br>• MAWB/H-B/L Booking No.<br>• Issued Invoice No.<br>• Containe? Jeal No.<br>• Vessel/Flight No.<br>• Others Reference [2] Error A.L<br>•<br>Enter search value here | Shipment Nd SE 1909/032           Created         30 Sep. 2019           Etd P.O.L         30 Sep. 2019           Etd P.O.L         30 Sep. 2019           Etd/T.S         / /           Etd/T.S         / /           Etd/T.S         / /           Etd/T.S         001           001         002 | Incompare the second second seco | B/k No.     HAD     Wessel   Voy.     M+B/L No.     M+B/L No.     AM     Vessel   Voy.     O.Vessel     O.Vessel     O.rotainer(s)     O.Vessel     SE1909014     SE1909014     SE1909015     A | MBL221312 ' T<br>MBL221312 ' T<br>01X20 'DC<br>50,000<br>Container No./[PP/CC]<br>ABC 123 [PP]<br>ABC 123 [PP] | reight ype ype ype ype ype ype ype ype ype ype | S. Lines Agent O.P IC Commodity Notes 22.05 G.W G.W 0.000 0.000 | US_NWL<br>WAREHOUS<br>VGM<br>0.050<br>89.000 | E<br>CBM(B,A)<br>CBM(ACT.)<br>0.050<br>99.000 | Destination<br>CROSSVILLE, UNIT<br>SINGAPORE | Receipt<br>30/09/2019<br>30/09/2019 | Delivery   |  |
|                                                                                                    | 003                                                                                                    | - Owner: DOC                                                                                                    | SE 19090 16                                                                                                    | <sup>(BC123 [PP]</sup><br>C <b>hi tiết HBL</b>                                                                 | 0                                              | 50,000.000                                                      | 33.000                                       | 33.000                                        | SINGAPORE                                    | 30/09/2019                          |            |  |
| DTAKM V                                                                                                    |                                                                                                    |                                                                                                    |                                                                                                    |                                                                                                    |                                                |                                                                 |                                              |                                               |                                              |                                     |            |  |
|                                                                                                    | <                                                                                                    |                                                                                                    |                                                                                                    |                                                                                                    |                                                |                                                                 |                                              |                                               |                                              |                                     | >          |  |
| Uate options                                                                                                    | Job ID                                                                                                    | Etd                                                                                                    | Shipping Lines                                                                                                    | A                                                                                                    | .gent                                          | Port of Load                                                    | ing/Discharge                                | Container(s)                                  | Qty                                          | G.W                                 | CBM        |  |
| To: 10/11/2019 -                                                                                                    | SE1909/032                                                                                                    | 30/09/2019 US                                                                                                    | _NWL<br>H-B/L(S)                                                                                                    | WAREHOUSE<br>(Created: BOD)                                                                                    |                                                | HCM - SIN                                                       |                                              | MBL221312 '<br>01X20 'DC                      | 0                                            | 50,000.000                          | 122.050    |  |
| Find whole word only                                                                                                    | SE 1903/005                                                                                                    | 09/03/2019 US                                                                                                    | _NWL<br>H-B/L(S)                                                                                                    | WAREHOUSE<br>(Created: BOD)                                                                                    |                                                | HCM - SIN                                                       |                                              | MBL221312<br>01X20 'DC                        | 0                                            | 0.000                               | 133.000    |  |
| ✓ Buyng Rate         ✓ Selling Rate           ✓ Invalid FCL Shpment I         S Lock           ✓ Shipment finish         ✓ Linked           ✓ Shipment changed         ✓ Void           ✓ Sent trucking request         ✓ Sent logistics request  |                                                                                                    |                                                                                                    |                                                                                                    |                                                                                                    | anh sách l                                     | lô hàng                                                         |                                              |                                               |                                              |                                     |            |  |

2/ Thông tin tổng quan: nhấn New trên thanh công cụ để tạo mới 1 lô hàng ,nhập vào các trường thông tin chi tiết của MBL.

✓ Shipment No: hệ thống sẽ nhảy tự động số này khi ta nhấn New để tạo mới lô hàng

- ✓ Created: Ngày tạo lô hàng (trường thông tin này có thể dùng để lọc báo cáo)
- ✓ ETD (Estimated Time of Departure): ngày khởi hành dự kiến của lô hàng (trường thông tin này dùng để lọc báo cáo).
- ✓ **POL** (Port of Loading) : cång đóng hàng.
- ✓ ETA (Estimated Time Arrival): ngày dự kiến mà hàng sẽ đến cảng đích (trường thông tin này có thể dùng để lọc báo cáo).
- ✓ **T.S** : tên cảng Transit Port.
- ✓ **POD** (Port of Discharge) : cång dỡ hàng.
- ✓ **Bkg No**: thông tin số Booking .
- ✓ **M-BL No**: thông tin số Master bill của hãng tàu.
- ✓ Vessel | Voy.: thông tin tên, số chuyến tàu con (nếu có)
- ✓ **O.Vessel**: thông tin tên, số chuyến tàu.
- ✓ Containers: chi tiết số lượng cont, số seal, loại cont, .....
- ✓ GW: số Gross Weight.
- ✓ CBM: số CBM.
- ✓ **Freight**: chọn Prepaid hoặc Collect.
- ✓ **Type**: loại bill (MBL)
- ✓ **O.P IC**: tên nhân viên chứng từ sẽ cùng handle lô hàng này.
- ✓ **Commodity**: loại hàng của lô hàng này .
- ✓ **Notes**: ghi chú thông tin khác
- \*\*\*\*\* Lưu ý 2 chỗ tick "Finish" và "Full job"
  - Finish: đối với trường hợp 1 MBL và có từ 2 HBL trở lên nếu tick vào đây phần mềm sẽ gom tổng các Gross Weight và CBM từ các HBL lên MBL và là dấu hiệu để biết kết thúc phần nhập liệu ở bộ phận chứng từ.
  - Full job: cũng giống như "Finish" là gom các tổng các Gross Weight và CBM từ các HBL lên MBL và trường thông tin này còn có thể dùng để lọc dữ liệu xuất báo cáo.

## 3/ Cách nhập thông tin chi tiết cho HBL:

A/ Booking No: có thể nhập thông tin trực tiếp của Booking ở đây ..... (X)

| 👒 FAST 🛛 - Freight Assistance Syste                                                                                                    | em Technology - [Export (Cor                                                                                                    | nsol)]                                                                              |                                               |                                   |                                             |                              |                |            |         |          | $\times$ |
|----------------------------------------------------------------------------------------------------|----------------------------------------------------------------------------------------------------|-------------------------------------------------------------------------------------|-----------------------------------------------|-----------------------------------|---------------------------------------------|------------------------------|----------------|------------|---------|----------|----------|
| 🥪 System Catalogue Sales E                                                                                                    | Executive Accounting Do                                                                                                    | ocumentations Tools V                                                               | /indow Help                                   |                                   |                                             |                              |                |            |         | _ # ×    | Stop     |
| New Delete Save Refresh                                                                                                    | Customs Express Air-Exp                                                                                                    | 🐝 🌮 🔒                                                                               | Þ 💔 📁                                         |                                   | . 🥵 🏖                                       | 2                            | ×              | 1          |         |          |          |
| Search companion                                                                                                    | Documentation [Sea CSL Exp                                                                                                    | Save Preview B/K Op                                                                 | tions Send Request Exp                        | ort View Close                    |                                             |                              |                |            |         |          |          |
| What do you want to search for?<br>Job ID. POL POD<br>HAWB/H-B/L CDS No.<br>MAWB/M-B/L Booking No.<br>Issued Invoice No.<br>Container/Seal No.<br>Waresel Elikels No. | Shipment No         SE 1909/032           Created         30 Sep, 2019           Etd P.O.L         30 Sep, 2019           Eta/T.S         / | From BOD<br>Booking date 16 Nov, 20<br>Revision date<br>Shipper (Supplier) Name and | 9 Custom<br>ATTN<br>Cancel Booking<br>Address | No. BKSIN1911007                  | Salesman<br>Shmt Type<br>N/M Party<br>Nomin | e<br>inated Container(s) No. | + +            |            |         |          |          |
| Others Reference V Error A.L                                                                                                    | Eta P.O.D //                                                                                                    | Date of Stuffing                                                                    | =1                                            | Place of stuffing                 | Full L                                      | aden Date                    | -              |            |         |          | _        |
| Enter search value here                                                                                                    | No. Booking No                                                                                                    | Contact<br>Port of Loading                                                          | Port of discharge                             | Closing Time<br>Feeder Vessel/Voy | Estimated Vessel/Voy                        | r ETD                        | ETA            | estination | Receipt | Delivery |          |
|                                                                                                    |                                                                                                    | HOCHIMINH, VIETNAM 💌                                                                | SINGAPORE                                     | -                                 | 1                                           | ▼ 30/09/2019 ▼               | -              |            |         |          |          |
|                                                                                                    |                                                                                                    | Container(s)                                                                        | Package(s)                                    | Commo                             | lities                                      | G.W CBM                      | Carrier        |            |         |          |          |
|                                                                                                    |                                                                                                    | -                                                                                   |                                               |                                   | -                                           |                              | -              |            |         |          |          |
|                                                                                                    |                                                                                                    | Special request                                                                     |                                               | Empty Return Date                 | - O.P (                                     | Code BKS 💌 Payment te        | rm 💌           |            |         |          |          |
|                                                                                                    |                                                                                                    | Port of Transit                                                                     | •                                             | Place of Delivery SIN             | SAPORE ETD                                  | ✓ ETA                        | -              |            |         |          |          |
| PT/HCM                                                                                                    | ٢                                                                                                    | Service required                                                                    | -                                             | Freight rate 🔍 🗸 🗸                | ther terms & condition                      |                              |                |            |         |          | >        |
| Date options                                                                                                    | Job ID                                                                                                    | H-B/L No.                                                                           | No. of B/L                                    | Pick-up at                        | - Pick-                                     | up date                      | -              | Qty        | G.W     | CBM      |          |
| 01/11/2019 -                                                                                                    | SE1909/032                                                                                                    | Dem. (Free) Det. (Fr                                                                | ce)                                           | Drop-off at                       | - Drop                                      | -off date                    | -              |            |         |          |          |
| 16/11/2019 -                                                                                                    |                                                                                                    |                                                                                     | B I L                                         | I = = = ABC                       | E   🔎   🗠 🖂   🔚                             | •                            |                |            |         |          |          |
| Pind whole word only                                                                                                    | SE 1903/005                                                                                                    | <ol> <li>Quý khách vu</li> </ol>                                                    | i lòng kiêm tra chi tiết tr                   | ên booking trước khi              | duyệt lệnh. Booking kh                      | hông có giá trị nêu có       | dâu hiệu \land | 0          | 0.000   | 133      | 1.000    |
| ✓ Invalid FCL Shipment ✓ S. Lock                                                                                                    |                                                                                                    | chinh sừa.                                                                          |                                               |                                   |                                             |                              |                |            |         |          |          |
| IV Shipment finish                                                                                                    |                                                                                                    | 2. Ouý khách ph                                                                     | ải kiểm tra tình trang co                     | ntainer rõng trurớc kh            | i giao nhân và phải chiu                    | ı trách nhiêm về mọi h       | ur höng.       |            |         |          |          |
| Shipment changed Void                                                                                                    |                                                                                                    | tổn thất                                                                            |                                               |                                   |                                             |                              |                |            |         |          |          |
| Sent trucking request                                                                                                    |                                                                                                    |                                                                                     |                                               |                                   |                                             |                              | · · · · ·      |            |         |          |          |
| Sent logistics request                                                                                                    |                                                                                                    |                                                                                     |                                               |                                   |                                             |                              |                |            |         |          |          |
| Apply Filter                                                                                                    |                                                                                                    |                                                                                     |                                               |                                   |                                             |                              |                |            |         |          |          |

- ✓ **Save**: lưu lại thông tin.
- Preview: danh sách các form mẫu Booking đang có trong phần mềm, có thể in ra để gởi hãng tàu.
- ✓ B/K Options: các setup khác cho booking này (tìm kiếm booking đã có, di chuyển booking sang 1 job khác, ....)
- ✓ Send Request: dùng để gởi request cho 1 cá nhân nào đó để handle lô hàng này.

(X).... hoặc nhập thông tin Booking ở Sales Excutive  $\rightarrow$  SEA Booking Acknowledgment và từ đó phần mềm sẽ lấy các thông tin này khi làm HBL mà không cần nhập lại nữa.

| ♦ FAST <sup>®</sup> - Freight Assistance System             | m Technology - [Export (Consol)]    |                                      |                                 |                  |                       |                     |            |             | -          |            |
|-------------------------------------------------------------|-------------------------------------|--------------------------------------|---------------------------------|------------------|-----------------------|---------------------|------------|-------------|------------|------------|
| 🤟 🤣 System Catalogue Sales E                                | xecutive Accounting Documentati     | ons Tools Window Help                |                                 |                  |                       |                     |            |             |            | L 8 x Stop |
| New Delete Save Ref v                                       | ales Activities<br>essel Schedules  | cl-Exp Air-Imp Fcl-Imp Lcl-          | Imp Consolidation Oth           | ers Custom       | ers Agents Carrie     | ers Sales           |            |             |            |            |
| 🔎 Search companion 💦 🐰 Da                                   | atabase of AIRFREIGHT pricing       | ate   Seling Rate   Other Credit   O | Other Debit   Logistics Charges | Sales Profit   G | onsolidation   Others | Info                |            |             |            |            |
| What do you want to search fi 🚨 🛛                           | atabase of EXPRESS pricing          | // <b>B</b> /k No.                   | Freight                         | PREPAID          | S. Lines              | W/                  |            |             |            |            |
| Job ID. O POL O 8 Da                                        | atabase of SEAFREIGHT pricing       | FREE-HAND WH-B/L No.                 | MBL2213121111 Type              | COPY             | ✓ Agent WAR           | EHOUSE              |            |             |            |            |
| C MAWB/M-B/L C Bookin E Al                                  | IRFREIGHT quotation                 | INH, VIETNAM Vessel   Voy.           |                                 | _                | O.P IC                |                     |            |             |            |            |
| C Issued Invoice No.                                        | (PRESS quotation                    | ▼ 0.Vessel                           |                                 | ,<br>            | Commodity             |                     |            |             |            | -          |
| Vessel/Flight No.                                           | EAFREIGHT quotation                 | Container(s)                         | 01X20 'DC                       | Full Job         | Notes                 |                     |            |             |            |            |
| 🕐 Others Reference 🗹 Erro 📑 Al                              | IRFREIGHT booking request           | DRE G. W                             | 0 0                             | Cbm              | 0 🔽 Finish            |                     |            |             |            |            |
| Enter search value bei                                      | IRFREIGHT booking confirm           | aver/Shipper) H-B/L                  | Container No./[PP/CC] Oty       | Unit             | G.W VG                | M CBM(B/K) C        | BM(ACT.)   | Destination | Receipt    | Delivery   |
|                                                             | ogistics Service Request Management | SE1909019                            | ABC123/20DC/32123               | 0                | 0.000                 | 0.000 0.000         | 0.000 SI   | NGAPORE     | 30/09/2019 | D          |
| in 🖬                                                        | land trucking Kequest Management    | C (551000000)                        | ARC 122/2000 (22122             | 0                | 0.000                 | 0.000               | c 11       | NCADODE     | 20/00/2010 |            |
| SE SE                                                       | A Booking Acknowledgment            | C 351909020                          | ADC123/2000/32123               | 0                | 0.000                 | 0.000               | 20         | INGAFORE    | 30/09/2019 |            |
|                                                             | ternal Booking Request Management   | -                                    |                                 |                  |                       |                     |            |             |            |            |
| E: Se                                                       | ervice Inquiry                      | -                                    |                                 |                  |                       |                     |            |             |            |            |
| <b>2</b> P/                                                 | /L Sheet                            |                                      |                                 |                  |                       |                     |            |             |            |            |
| PT/HCM 👻                                                    | <                                   |                                      |                                 |                  |                       |                     |            |             |            | >          |
| Date options                                                | Job ID Etd                          | / Shipping Lines                     | Agent                           |                  | Port of Loading/Disc  | charge Co           | ntainer(s) | Qty         | G.W        | CBM        |
| Prom: 01/11/2019 -                                          | SE1903/005 09                       | 03/2019 GLORY HOME<br>03 H-B/L(S)    | WAREHOUSE<br>(Created: BOD)     | на               | M - SIN               | MBL221:<br>01X20 (0 | 312<br>C   | 0           | 133.000    | 172.000    |
| ✓ Find whole word only                                      | SE1909/032 30                       | 09/2019 US_NWL                       | WAREHOUSE                       | на               | M - SIN               | MBL221              | 3121111    | 0           | 0.000      | 0.000      |
| 🔽 Buying Rate 🔽 Selling Rate                                |                                     | 02H-B/L(S)                           | (Created: BOD)                  |                  |                       | 01X20 L             | , L        |             |            |            |
| ✓ Invalid FCL Shipment      ✓ S. Lock     ✓ Shipment finish |                                     |                                      |                                 |                  |                       |                     |            |             |            |            |
| Shipment changed Void                                       |                                     |                                      |                                 |                  |                       |                     |            |             |            |            |
| Sent trucking request                                       |                                     |                                      |                                 |                  |                       |                     |            |             |            |            |
| Sent logistics réquest                                      |                                     |                                      |                                 |                  |                       |                     |            |             |            |            |
| Apply Filter                                                | <u></u>                             |                                      |                                 |                  |                       |                     |            |             |            |            |
| 뤺 User: BOD                                                 | 🔐 Online: 1                         | 9 ji                                 | 😵 Ready                         |                  | 2 Record(s) - 2       | (Sub items)         | 27 N       | None 🔄 No   | request 2  | 7/11/2019  |

B/ Chi tiết HBL : nhấp vào dấu mũi tên để vào chi tiết thông tin HBL

| 🤣 System Catalogue Sales B                                                                                                    | Exe  | cutive    | Accounting I      | Documentations To                | ols Window            | Help         |             |                          |            |             |              |             |               |                   |                 |             |            | _ & × Stop |
|----------------------------------------------------------------------------------------------------|------|-----------|-------------------|----------------------------------|-----------------------|--------------|-------------|--------------------------|------------|-------------|--------------|-------------|---------------|-------------------|-----------------|-------------|------------|------------|
| New Delete Save Refresh                                                                                                    | Cust | toms      | Express Air-E     | xp Fcl-Exp Lcl-Exp               | Air-Imp               | Sci-Imp Lci  | -Imp Co     | insolidation             | • Other    | - Cust      | 🝰<br>omers A | 2<br>Agents | 2<br>Carriers | ales 2            |                 |             |            |            |
| Search companion                                                                                                    | C    | ocument   | ation [Sea CSL E> | oport] Buying Rate S             | elling Rate   O       | her Credit   | Other Debit | Logistics C              | harges   5 | ales Profit | Consolida    | lation   C  | Others Info   |                   |                 |             |            |            |
| What do you want to search for?                                                                                                    | s    | hipment I | Vo SE 1909/032    | 11                               | -                     | B/k No.      |             |                          | Freight F  | REPAID      | 👻 S. L       | Lines       | US_NWL        |                   |                 |             |            |            |
| HAWB/H-B/L CDS No.                                                                                                    | c    | reated    | 30 Sep, 2019      | • FF                             | EE-HAND 💌             | M-B/L No.    | MBL2213     | 121111                   | Type C     | OPY         | → Age        | ent         | WAREHOUS      | SE                |                 |             |            |            |
| C MAWB/M-B/L C Booking No.<br>Issued Invoice No.                                                                                                    | E    | td P.O.L  | 30 Sep, 2019      | <ul> <li>HOCHIMINH, V</li> </ul> |                       | Vessel   Voy | ·           |                          | -          |             | 0.P          | P IC        |               |                   |                 |             |            |            |
| <ul> <li>Container/Seal No.</li> <li>Vessel/Flight No.</li> </ul>                                                                                                    | E    | td/T.S    |                   | •<br>•                           | •                     | Container(s  | 01X20 (D    | c                        |            | Eull Job    | Not          | tes         |               |                   |                 |             |            |            |
| ○ Others Reference 🔽 Error A.L                                                                                                    | E    | ta P.O.C  | 5 11              | ▼ SINGAPORE                      | •                     | G. W         | 50,         | 000                      | 0 d        | om 12       | 22.05        | Finish      |               |                   |                 |             |            |            |
| Enter search value here                                                                                                    |      | No.       | Booking No        | Customer (Payer/S                | ipper)                | H-B/L        | Container   | No./[PP/CC]              | Qty        | Unit        | G.1          | w           | VGM           | CBM(B/K)          | CBM(ACT.)       | Destination | Receipt    | Delivery   |
|                                                                                                    |      | 1         | BKSIN1911008      | NEW WAY<br>- Owner: 30/09/20:    | 9                     | -            | 0           |                          |            | 0           |              | 0.000       | 0.000         | 0.000             | 0.000           | SINGAPORE   | 30/09/2019 | D          |
|                                                                                                    |      |           |                   |                                  |                       | Λ            |             |                          |            |             |              |             |               |                   |                 |             |            |            |
|                                                                                                    |      |           |                   |                                  |                       | U            |             |                          |            |             |              |             |               |                   |                 |             |            |            |
| PT/HCM                                                                                                    |      | <         |                   |                                  |                       |              |             |                          |            |             |              |             |               |                   |                 |             |            | >          |
| Date options                                                                                                    |      | ~         | Job ID            | Etd                              | Shi                   | oping Lines  |             |                          | Agent      |             | Port o       | of Loadin   | ng/Discharge  | c                 | ontainer(s)     | Qty         | G.W        | CBM        |
| To: 16/11/2019 V                                                                                                    |      | SE 190    | 9/032             | 30/09/2019                       | US_NWL<br>00 H-B/L(S) |              | W<br>(C     | AREHOUSE<br>created: BOD | )          |             | HCM - SIN    | N           |               | MBL 22<br>0 1X 20 | 13121111<br>'DC |             | 0.000      | 0.000      |
| Find whole word only                                                                                                    |      | SE 190    | 3/005             | 09/03/2019                       | US_NWL<br>03 H-B/L(S) |              | W<br>(C     | AREHOUSE                 | )          |             | HCM - SIN    | 4           |               | MBL 22<br>0 1X 20 | 1312<br>'DC     |             | 0.000      | 133.000    |
| Image: wide of the second second s |      |           |                   |                                  |                       |              |             |                          |            |             |              |             |               |                   |                 |             |            |            |
| Shipment finish Vice Linked                                                                                                    |      |           |                   |                                  |                       |              |             |                          |            |             |              |             |               |                   |                 |             |            |            |
| Sent trucking request                                                                                                    |      |           |                   |                                  |                       |              |             |                          |            |             |              |             |               |                   |                 |             |            |            |
| Sent logistics request                                                                                                    |      |           |                   |                                  |                       |              |             |                          |            |             |              |             |               |                   |                 |             |            |            |
| Apply Filter                                                                                                    |      |           |                   |                                  |                       |              |             |                          |            |             |              |             |               |                   |                 |             |            |            |

Ở màn hình chi tiết HBL có các trường thông tin giống với màn hình nhập MBL hoặc giống với Booking Note (nếu ta có làm), vì vậy ta chỉ cần bổ sung những thông tin thiếu .

- L**ru** ý các truờng thông tin dữ liệu sau đây:
  - Shipper, Consignee, Notify Party: các trường dữ liệu này có thể được chỉnh sửa • (thêm thông tin, thay đổi đối tượng khác) mà không ảnh hưởng đến thông tin chung ngoài MBL. Và thông tin này sẽ được ghi nhớ và áp dụng cho các lô hàng tiếp theo. Nếu muốn dùng lại thông tin mặc định của đối tượng này thì nhấp vào dấu ..... để chọn lại là được.

| 🛸 H-B/L Editor (Issued by: BC  | )D)                    | •              |                      |            |            |             |         |                 | ×       |
|--------------------------------|------------------------|----------------|----------------------|------------|------------|-------------|---------|-----------------|---------|
| Save Load data Preview         | Search Booking Note    | e Loading      | confirm Telex Rel    | ease Mor   | e Optior   | ns Appl     | у       |                 |         |
| Shipper                        | 9                      | HIPTEST        | B/L No.              | Bo         | ooking / F | Reference   | No. H   | I-B/L Type      |         |
| CHIDTECT                       |                        |                | SE 19090 19          |            |            |             |         |                 | -       |
| HCM                            |                        |                | Description          | Reve       | Rate       | Curr        | Per     | P/M Term        | O/F     |
| TEL: 0122222<br>ATTN: SHIPTEST |                        |                | FREIGHT              |            |            |             |         | PREPAID         | ~       |
|                                |                        |                |                      |            |            |             |         |                 |         |
| Consignee                      | BIE                    | IN XANH        |                      |            |            |             |         |                 | _       |
| BIEN XANH FASHION SEW COMP     | ANY LIMITED            |                | Forwarding Agent     | Set        | Default    | Freight an  | nount   |                 |         |
| 9/22/7 NGUYEN VAN QUA STREE    | T, QUARTER 6, TAN HUNG | THUAN          |                      |            |            | Ex. Ref.    |         |                 |         |
| TEL: 84-8-6256 9774 FAX: 84-8- | 6256 9771              |                |                      |            |            | Reference   | No.     |                 |         |
| No.86 ( Decks                  |                        |                | Final Destination    |            | Play       | re of Deliv | onv     |                 |         |
| Notity Party                   | BIE                    | N XANH         | inal Destination     |            |            |             | CIY     |                 | STN -   |
| SAME AS CONSIGNEE              |                        |                | Point & Country of C | rigin Type | of Move    |             | Closir  | ng Date         | 0114    |
|                                |                        |                | VIET NAM             | - LCL/     | .CL-CFS/   | CFS 👻       |         | -               | -       |
|                                |                        |                | Freight payable at   |            | Nur        | nber of Or  | riginal | B ´s/LSailing D | ate     |
| Local vessel & Voy. No.        | Place of receipt       |                | HOCHIMINH, VIETN     | IAM        | _ TH       | REE (03)    |         | ▼ 30 Sep,       | 2019 💌  |
| -                              | HOCHIMINH, VIETNAM     | HCM 💌          | Delivery of Goods    |            |            |             |         | WAREH           | OUSE    |
| Ocean vessel & Voy. No.        | Port of Loading        |                | WAREHOUSE            |            |            |             |         |                 |         |
| ▼<br>Part of Discharge         | HOCHIMINH, VIETNAM     | HCM 💌          | , HAN, VIET NAM      |            |            |             |         |                 |         |
| STNCAPODE STN                  | For transhipment to    |                |                      |            |            |             |         |                 |         |
| Container/Seal No : Marks & No | PKGS HS Code           | Description of | f Goods              |            | Gro        | oss Weight  | t Nat   | Weight Unit     | Measure |
| ABC123/20DC/32123              | 0                      | AS PER BILL    | 00003                |            |            | /////       |         | 0.00 KGS        | 0       |
|                                | O 'ty of Container(s)  |                |                      |            | On         | board sta   | atus    | Set D           | efault  |
|                                |                        |                |                      |            | SH         | IPPED ON    | BOAF    | RD .            |         |
|                                |                        |                |                      |            | н          | CHIMINH     | . VIET  | NAM             |         |
|                                |                        |                |                      |            | 30         | SEP, 201    | 9       |                 |         |
| Shipping Mark Set Mark         | Inword                 | Commodity (    | Statistics)          |            | ▼ Pla      | ce & Date   | of Iss  | ue              |         |
|                                | SAY: ONLY              |                |                      |            | н          | OCHIMINH    | , VIET  | NAM             | -       |
|                                |                        |                | & SEAL               |            | 30         | SEP, 201    | 9       |                 | -       |

- Q'ty of Container(s): nếu untick vào đây thì khi in bill loại cont sẽ hiện ra cụ thể • và ngược lại. Vào màn hình chi tiết số lượng cont, ta nhập đầy đủ thông tin ở đây nhưng lưu ý tick vào nút PART để phân biệt lô hàng này là hàng lẻ.
  - ✓ **Save**: lưu lai thông tin.
  - ✓ **Delete**: xóa thông tin dòng cont.
  - ✓ **Apply**: áp dung thông tin chỉnh sửa.
  - ✓ **Reset**: đồng bộ lại thông tin dòng cont trong HBL này nếu trường hợp ta có thay đổi thông tin từ MBL.

|       |        | Editor (    | Lect LAD        |                 |                  | Consolia      |          | ouncia i v    | -ustorners       | Aucius cun         |                   | ,            |
|-------|--------|-------------|-----------------|-----------------|------------------|---------------|----------|---------------|------------------|--------------------|-------------------|--------------|
| ~     | п-D/I  |             | Issued by: BO   |                 |                  |               |          |               |                  |                    |                   | ^            |
| Sav   | e L    | oad data    | Preview         | Search Bool     | king Note        | Loading cor   | nfirm    | lelex Release | More Opt         | ions Apply         |                   |              |
| Q'ty  | Con    | tainer      |                 |                 |                  |               |          |               |                  |                    |                   | -            |
| -     | QTY    | SIZE        | CONTAINER       | NO SEAL NO      | PACKING<br>STYLE | PKGS          | UNIT     | PART          | ACTUAL<br>WEIGHT | DECLARED<br>WEIGHT | PACKING<br>WEIGHT | 0/F          |
| •     | 1      | 20 'DC      | ABC123          | 32123           |                  | 0.000         |          |               | 0.000            | 0.000              | 0.000             | )            |
|       |        |             |                 |                 |                  |               |          |               |                  |                    |                   |              |
|       |        |             |                 |                 |                  |               |          |               |                  |                    |                   |              |
|       |        |             |                 |                 |                  |               |          |               |                  |                    |                   |              |
|       |        |             |                 |                 |                  |               |          |               |                  |                    |                   |              |
|       |        |             |                 |                 |                  |               |          |               |                  |                    |                   |              |
|       |        |             |                 |                 |                  |               |          |               |                  |                    |                   |              |
|       |        |             |                 |                 |                  |               |          |               |                  |                    |                   | STN -        |
|       |        |             |                 |                 |                  |               |          |               |                  |                    |                   | 1011         |
|       |        |             |                 |                 |                  |               |          |               |                  |                    |                   | -            |
|       |        |             |                 |                 |                  |               |          |               |                  |                    |                   | Date         |
|       |        |             |                 |                 |                  |               |          |               |                  |                    |                   | 2019 🔻       |
|       |        |             |                 |                 |                  |               |          |               |                  |                    |                   | OUSE         |
| 1     |        |             |                 |                 | _                |               |          |               |                  |                    |                   |              |
|       |        |             |                 |                 |                  |               |          |               |                  |                    | 1                 | <u> </u>     |
| 2     | ave    | Del         | ete <u>A</u> pp | y <u>R</u> eset | 1 Record(        | s)            |          |               |                  |                    |                   |              |
| Cont  | ainer  | /Seal No. 1 | Marks & No      | PKGS H          | IS Code Des      | cription of G | oods     |               |                  | Gross Weight       | Net Weight        | Unit Measure |
| ABC   | 123/   | 20DC/321    | 23              | 0               | AS               | PER BILL      |          |               |                  | 0                  | 0.00              | KGS 0        |
|       |        |             |                 | C O 'ty of Cont | ainer(s)         |               |          |               |                  | On board stat      | JIS               | Set Default  |
|       |        |             |                 |                 |                  |               |          |               |                  | SHIPPED ON E       | BOARD             |              |
|       |        |             |                 | PART OF CONTA   | AINER -          |               |          |               |                  | носнтитин          |                   |              |
|       |        |             |                 | PO No.          |                  |               |          |               |                  | 30 SEP, 2019       | VIET NAME         |              |
| Chier | ning N | bek         | Sot Mark        | Toward          | Cor              | mmodity (Sta  | tistics) |               | <b>_</b>         | Diaco & Data a     | fToruo            |              |
| snip  | nng M  | idi K       | SELMARK         |                 |                  | , ,           | 1        |               |                  |                    |                   | -            |
|       |        |             |                 | SAT: UNLT       |                  |               |          |               |                  |                    | VIETNAM           |              |
|       |        |             |                 | "CHIDDED 'S LO  | AD COLINE S      | TOWAGE & 9    | SEAL *   |               |                  | 30 SEP, 2019       |                   | <b>_</b>     |

Trên thanh chức năng có các nút nhấn như sau:

✓ Save: nhập thông tin xong, nhấn nút này để lưu lại.

| 🔶 Н-В/     | L Editor (Issue | ed by: BO  | D)              |             |                |             |              |           |           |            |          |               |           | $\times$ |
|------------|-----------------|------------|-----------------|-------------|----------------|-------------|--------------|-----------|-----------|------------|----------|---------------|-----------|----------|
| Save L     | .oad data       | Preview    | Search Bo       | oking Not   | e Loading      | confirm     | Telex Relea  | ase Mor   | re Optio  | ns Ap      | ply      |               |           |          |
| Shipper    |                 |            |                 |             | SOFTER         | B/L No.     |              | В         | ooking /  | Reference  | e No. I  | H-B/L Type    |           |          |
| omppe.     |                 |            |                 |             | 301 124        | SE 190901   | 19           |           |           |            |          |               |           | -        |
| NVLINH,    | HCM, VIET NA    | м, нсм     |                 |             |                | Desc        | ription      | Reve      | Rate      | Curr       | Per      | P/M Terr      | n 0/      | /⊨       |
|            |                 |            |                 |             |                | FREIGHT     |              |           |           |            |          | PREPAID       |           | -        |
| Consigne   | e               |            |                 | BI          | EN XANH        | i i         |              |           |           |            |          |               |           |          |
| BIEN XAN   | NH EASHTON S    | EW COMP.   | ANY LIMITED     |             |                | Forwardin   | g Agent      | Set       | Default   | Freight a  | amount   |               |           |          |
| 9/22/7 N   | IGUYEN VAN Q    | UA STREET  | T, QUARTER 6,   | TAN HUNG    | THUAN          |             |              |           |           | Ev Def     | _        |               |           |          |
| WARD, 1    | 12 DISTRICT, H  | IOCHIMIN   | H CITY, VIETN   | AM          |                |             |              |           |           | EX. ICCI.  |          |               |           |          |
| TEL: 84-8  | 8-6256 9774 F   | AX: 84-8-6 | 5256 9771       |             |                |             |              |           |           | Referen    | ce No.   |               |           |          |
| Notify Pa  | rty             |            |                 |             |                | Final Desti | nation       |           | Pla       | ace of Del | livery   |               |           |          |
| CAME AC    | CONSTONES       |            |                 |             |                | 1           |              |           | - SI      | NGAPOR     | E        |               | SIN       | -        |
| SAME AS    | CONSIGNEE       |            |                 |             |                | Point & Co  | untry of Ori | igin Type | e of Move | 2          | Closi    | ing Date      |           |          |
|            |                 |            |                 |             |                | VIET NAM    | 1            | - LCL/    | LCL-CFS   | /CFS       | -        |               |           | -        |
|            |                 |            |                 |             |                | Freight pa  | yable at     |           | Nu        | mber of (  | Original | B 's/LSailing | ) Date    |          |
| Local ves  | sel & Voy. No.  |            | Place of receip | ot          |                |             |              |           | - TH      | IREE (03)  | )        | 30 SE         | P, 2019   | -        |
|            |                 | -          | HOCHIMINH,      | VIETNAM     | HCM 👻          | Delivery o  | f Goods      |           |           |            |          | WAR           | HOUSE     |          |
| Ocean ve   | ssel & Voy. No  |            | Port of Loadin  | 9           |                |             |              |           |           |            |          |               |           | _        |
|            |                 | -          | HOCHIMINH,      | VIETNAM     | HCM 🔫          | HAN, VI     | ET NAM       |           |           |            |          |               |           |          |
| Port of Di | scharge         |            | For transhipme  | ent to      |                | , ,         |              |           |           |            |          |               |           |          |
| SINGAPO    | DRE             | SIN 👻      |                 |             | -              |             |              |           |           |            |          |               |           |          |
| Container  | /Seal No.; Mar  | 'ks & No.  | PKGS            | HS Code     | Description of | f Goods     |              |           | Gr        | oss Weig   | ht Net   | Weight Un     | it Meas   | ure      |
| ABC 123/   | 20DC/32123      |            | 0               |             | AS PER BILL    |             |              |           |           |            | 0        | K             | SS        | 0        |
|            |                 |            | Q 'ty of Co     | ontainer(s) |                |             |              |           | Or        | n board s  | tatus    | Se            | t Default | t i      |
|            |                 |            | PART OF COM     |             | 1              |             |              |           | I S       | HIPPED C   | ON BOA   | RD            |           |          |
|            |                 |            | PO No           |             |                |             |              |           | н         | OCHIMIN    | H, VIE   | TNAM          |           |          |
|            |                 |            |                 | -           | 1              |             |              |           | 3         | 0 SEP, 20  | 19       |               |           |          |
| Shipping N | Mark Se         | et Mark    | Inword          | -           | Commodity (    | Statistics) |              |           | - Pk      | ace & Dat  | te of Is | sue           |           |          |
| - apping i |                 |            | SAY: ONLY       |             |                |             | •            |           |           | OCHIMIN    | H, VIE   | TNAM          |           | -        |
|            |                 |            | SHITDDED 'S I   |             |                | & SEAL      |              |           | 3         | 0 SEP, 20  | 019      |               |           | -        |

- ✓ **Preview**: xem các mẫu bill sẵn có trong phần mềm.
  - **Bill Frame**: bill có khung sẵn hay bill nháp.
  - Bill NoFrame: bill gốc.

| 🌻 FAST 🛛 - Freight Assistance Syste | em Technology - | [Export (Consol)]               |                                                                  |                |                      |              |             |                     |                 |         |        |                | _          |            |
|-------------------------------------|-----------------|---------------------------------|------------------------------------------------------------------|----------------|----------------------|--------------|-------------|---------------------|-----------------|---------|--------|----------------|------------|------------|
| 🤣 System Catalogue Sales E          | Executive Acco  | unting Documentations To        | ools Window Help                                                 |                |                      |              |             |                     |                 |         |        |                |            | _ # x Stop |
| New Delete Save Refresh             | Customs Exp     | ess Air-Exp Fcl-Exp Lcl-Exp     | Air-Imp Ecl-Imp Lcl-I                                            | mp Conso       | idation Others       | s<br>Custome | ars Ager    | ) 🧟<br>nts Carriers | Sales           |         | 1      |                |            |            |
| Search companion                    | Documentation   | [Sea 🌭 H-B/L Editor (Issued by: | BOD)                                                             |                |                      |              |             |                     |                 | ×       |        |                |            |            |
| What do you want to search for?     | chine and the   | Save Load data Previ            | iew Search Booking Not                                           | e Loading      | confirm Telex Rele   | ase More     | Options     | Apply               |                 |         |        |                |            |            |
| • Job ID. POL POD                   | Shipment Ivo SE | 909 Shipper                     | Bill                                                             | DEAN           | B/L No.<br>SE1909014 | BO           | oking / Re  | eference No.        | H-B/L Type      | -       |        |                |            |            |
| ◯ HAWB/H-B/L ◯ CDS №.               | Created 30      | Sep BLUEOCEAN                   | Bill Frame                                                       |                | Description          | 0.00         | Dete        | Curry Day           | DALT            |         |        |                |            |            |
| MAWB/M-B/L     Booking No.          | Etd P.O.L 30    | Sep                             | Bill                                                             |                | Description          | Reve         | Rate        | Curr Per            | P/M Term        |         |        |                |            |            |
| Container/Seal No                   | Eta/T.S /       | 1                               | TEST                                                             |                | FREIGHT              |              |             |                     | PREPAID         |         |        |                |            | •          |
| Vessel/Flight No.                   | Etd/T.S         | / Consignee                     | huongnam                                                         | TEST ····      | 1                    |              |             |                     |                 |         | -      |                |            |            |
| Others Reference V Error A.L        | Eta P.O.D       | CONSIGNEETEST_EN                | JETOCEANFRAME                                                    |                | Forwarding Agent     | Set D        | Default Fr  | reight amount       |                 |         |        |                |            |            |
|                                     |                 | DIA CHI ENG                     | JETOCEAN                                                         |                |                      |              | Ð           | x. Ref.             |                 |         |        |                |            |            |
| Enter search value here             | VNo. E          | ook                             | HBL Form Setup                                                   |                |                      |              | Re          | eference No.        |                 |         | .)     | Destination    | Receipt    | Delivery   |
|                                     | 001             | Notify Party                    | CONSIG                                                           | EETEST         | Final Destination    |              | Place       | of Delivery         |                 |         | io cro | DSSVILLE, UNIT | 30/09/2019 |            |
|                                     | 002             | SAME AS CONSIGNEE               |                                                                  | ,              |                      |              | ▼ CRO       | SSVILLE, UNI        | TED STATES      | USCS 🔻  | 0 SIN  | GAPORE         | 30/09/2019 |            |
|                                     | -               |                                 |                                                                  |                | VIFT NAM             | rigin Type   | of Move     | ES V                | ing Date        | -       |        |                |            |            |
|                                     | 003             |                                 |                                                                  |                | Freight payable at   |              | Numb        | per of Origina      | B's/LSailing Da | ate     | O SIN  | GAPORE         | 30/09/2019 |            |
|                                     |                 | Local vessel & Voy. No.         | Place of receipt                                                 | I ~~           | NHA TRANG, VIET N    | AM           | ▼ THRE      | EE (03)             | ▼ 11 Dec, 3     | 2018 🔻  |        |                |            |            |
|                                     |                 | Ocean vessel & Vov. No.         | <ul> <li>NHA TRANG, VIET NAM</li> <li>Port of Loading</li> </ul> | VNNH -         | Delivery of Goods    |              |             |                     | WAREHO          | DUSE    |        |                |            |            |
| PTACM                               |                 | occurrycasci a roy. no.         | NHA TRANG, VIET NAM                                              | VNNH -         | REAL_AGENT           |              |             |                     |                 |         |        |                |            |            |
| Date options                        |                 | Port of Discharge               | For transhipment to                                              |                | TEL: 333333          | LA, VICTIVA  |             |                     |                 |         |        |                |            | ,          |
| Erom: 01/11/2010                    | Job             | ID CROSSVILLE, UNITED 5 USCS    | S V RECode                                                       | Description of | f Conda              |              | Gron        | e Weight Ne         | Wataka Unit     | Mangura | 2      | Qty            | G.W        | CBM        |
| To: 10/11/2010                      | SE1909/032      | ABC123/20DC/32123               | 0                                                                | AS PER BILL    | 00003                |              | 0.03        | 0 Weight Ne         | 0.00 KGS        | 0.05    |        | 0              | 50,000.000 | 122.050    |
| Find whole word only                | SE 1903/005     |                                 | Q 'ty of Container(s)                                            |                |                      |              | On b        | ioard status        | Set De          | efault  |        | 0              | 0.000      | 133.000    |
| V Buying Rate V Selling Rate        |                 |                                 | A PART OF 01X20 'DC -                                            |                |                      |              | SHIF        | PPED ON BOA         | RD              |         |        |                |            |            |
| 🔽 Invalid FCL Shipment 🔽 S. Lock    |                 |                                 | PO No.                                                           |                |                      |              | NHA<br>11 D | TRANG, VIE          | F NAM           |         |        |                |            |            |
| Shipment finish 🔽 Linked            |                 |                                 |                                                                  | Commodity (    | Statistice)          |              |             |                     |                 |         |        |                |            |            |
| Shipment changed Void               |                 | Shipping Mark Set Mark          | k Inword                                                         | commonly (     |                      |              | Place       | e & Date of Is      | SUE             | -1      |        |                |            |            |
| Sent trucking request               |                 |                                 | SAT: UNLT                                                        |                | -                    |              | 11.0        | C TRAING, VIE       | I INAMI         |         |        |                |            |            |
| Barra and at                        |                 |                                 | CHIDDED 'S LOAD COLIN                                            | IT STOWAGE     | 8. CEAL              |              | 110         | 2010                |                 |         |        |                |            |            |
| Apply Filter                        |                 |                                 |                                                                  |                |                      |              |             |                     |                 |         |        |                |            |            |

 Search: chuyển thông tin từ 1 HBL hoặc copy thông tin từ 1 HBL nào đó vào HBL đang mở.

a/ H-BL No: nhập số HBL cần chuyển dữ liệu hoặc copy.

**b/ Get H-BL data only**: tick để copy dữ liệu từ 1 HBL nào đó. Untick lấy dữ liệu từ 1 HBL nào đó.

c/ Apply: nút xác nhận .

| Chienets                                             |                                                   |                                        | CO.02111    | BA No.                          | Bo          | poking / I           | Reference                        | be No. H                                     | 1-B/L Type                                     |                           |
|------------------------------------------------------|---------------------------------------------------|----------------------------------------|-------------|---------------------------------|-------------|----------------------|----------------------------------|----------------------------------------------|------------------------------------------------|---------------------------|
| snipper                                              |                                                   | BLU                                    | EOCEAN      | SE1909014                       |             |                      |                                  | -                                            |                                                |                           |
| BLUEOCEAN                                            |                                                   |                                        |             | Description                     | Reve        | Rate                 | Curr                             | Per                                          | P/M Term                                       | O/F                       |
|                                                      |                                                   |                                        |             | FREIGHT                         |             |                      |                                  |                                              | PREPAID                                        |                           |
| Consignee                                            |                                                   | CONSIG                                 | NEETEST     |                                 |             |                      |                                  |                                              |                                                |                           |
| CONSIGNEETEST_EN<br>DIA CHI ENG                      |                                                   |                                        |             | Forwarding Agent                | Set         | Default              | Freight a<br>Ex. Ref.<br>Referen | ce No.                                       |                                                |                           |
| Notify Party                                         | End                                               |                                        |             |                                 |             |                      | ofDe                             | livery                                       | No.com                                         | and the second            |
| SAME AS CONSIGNEE                                    | Places<br>NH, 1 17 G                              | L No.   <br>omer  <br>iet H-8/L data   | a only      | <u>•</u>                        | Ap     Car  | ply<br>voel          | AFS The form                     | Closir<br>Driginal                           | B 's/LSaling Du<br>11 Dec, 3<br>WAREHO         | ste<br>2018 -             |
| Port of Discharge                                    | NHA TRANG                                         | , VIET NAM<br>nent to                  | VNPAH •     | NGUYEN VAN LINH,<br>TEL: 333333 | LA, VIET NA | м                    |                                  |                                              |                                                |                           |
| Container/Seal No.; Marks & No.<br>A8C123/20DC/32123 | PKGS<br>0<br>T Q"ty of C<br>A PART OF C<br>PO No. | HS Code<br>Container(s)<br>01X20 'DC - | AS PER BILL | Goods                           |             | Gri<br>On<br>SP<br>N | board s<br>IDPPED C<br>IA TRAN   | ht Net<br>tatus<br>N BOAF<br>IG, VIET<br>018 | Weight Unit<br>0.00 KGS<br>Set Dr<br>RD<br>NAM | Measure<br>0.05<br>efault |
| Shipping Mark Set Mark                               | Inword                                            |                                        | Commodity ( | Statistics)                     |             | - Pla                | ce & Dat                         | te of Iss                                    | ue                                             |                           |
|                                                      | SAY: ONLY                                         |                                        |             |                                 |             | N                    | A TRAN                           | G, VIET                                      | NAM                                            | -                         |
|                                                      |                                                   |                                        |             |                                 |             | () surray            |                                  |                                              |                                                |                           |

- ✓ Booking Note: tạo booking trong HBL. (nếu như bên ngoài ta chưa làm).
- ✓ **Loading confirm**: để xem form mẫu Loading Confirmation.
- ✓ **Telex Release**: xuất ra phiếu Transmittal Letter.
- ✓ More Option:
- AMS declaration: khai báo hàng hóa với Hải quan Mỹ (tính năng mua thêm).
- **Export AMS EDI:** xuất file thông tin khai báo hàng hóa với Hải quan Mỹ (tính năng mua thêm).
- **Insurance**: các thông tin liên quan đến chứng từ bảo hiểm.
- Extract E-Manifest: xuất Excel Danh sách vận đơn gom hàng.
- Extract Fields (Also Notify...): nhập thêm các thông tin như Also Notify, Consolidator,...
- Stuff Term Information: Thông tin mô tả điểm đến trong Description (có thể được gán mặc định).
- Show/Hide Signature Box: hiện/ẩn chữ kí.
- Use customize charges info: thông tin chi tiết phí Prepaid hoặc Collect hoặc 1 loại phí khác.
- Show/Hide Details: show chi tiết Cont.
- View Document No: thông tin số (Job) lô hàng .
- Show Separate H-BL: sao chép HBL hiện tại thành 1 HBL khác, có thể chỉnh sửa thông tin trên HBL này mà ko ảnh hưởng đến HBL của lô hàng.
- Cargo Manifest: in form Cargo Manifest.
- Show/Hide Attach List: hiện/ẩn trang đính kèm.
- Show separate Attach Sheeted: hiện thêm Attach sheet cho HBL.
- Show cargo transhipment: hiện thông tin phiếu trung chuyển hàng hóa.

**4**/ **Phân bổ phí (Total Cost Sheet):** trong trường hợp 1 MBL - nhiều HBL (các phí trên những HBL theo MBL) thì ở tab Documentation  $\rightarrow$  nhấp đúp vào danh sách lô hàng muốn phân bổ phí.

| 흊 FAST 🛛 - Freight Assistance Syste    | em Technology - [Ex | port (Consol)]            |                    |                     |               |             |              |                |       |                    | _          | o ×        |
|----------------------------------------|---------------------|---------------------------|--------------------|---------------------|---------------|-------------|--------------|----------------|-------|--------------------|------------|------------|
| 🤟 System Catalogue Sales I             | Executive Account   | ting Documentations       | Tools Window       | Help                |               |             |              |                |       |                    |            | _ & x Stop |
| New Delete Save Refresh                | Customs Express     | Air-Exp Ecl-Exp Lo        | 📁 🎥                | Sci-imp Lci-imp     | Consolidation | Others Cust | omers Agents | Carriers Sales |       |                    |            |            |
| Court and a loss                       | Decempetation (Co   | Total Cost Sheet          |                    |                     |               |             |              |                | ×     | -                  |            |            |
| Search companion                       | Documentation [Se   | Cost Freight Pay to       | Carrier (Buying Ra | te)                 |               |             |              |                |       |                    |            |            |
| What do you want to search for?        | Shipment No SE 1909 | Description               | H.W Quantity       | Unit Unit Price     | Curr TAX      | Total CLL   | Notes OE     | BH Account Ref | Docs  |                    |            |            |
| Job ID. POL O POD                      | Created 30 Sep      |                           |                    |                     |               |             |              |                |       |                    |            |            |
| C MAWB/M-B/L C Booking No.             | Etd. P.O.I 30 Sec   |                           |                    |                     |               |             |              |                |       | -                  |            |            |
| <ul> <li>Issued Invoice No.</li> </ul> |                     |                           |                    |                     |               |             |              |                |       |                    |            |            |
| Container/Seal No.                     | Eud/1.5 //          |                           |                    |                     |               |             |              |                |       |                    |            | <u> </u>   |
| Others Reference C Error A I           | Etd/T.S //          |                           | • •                |                     |               |             |              |                |       | 7                  |            |            |
|                                        | Eta P.O.D //        | Cost for Inland Truc      | king               |                     |               |             |              |                | _     |                    |            |            |
| Enter search value here                | Vo. Book            | <ul> <li>Payee</li> </ul> | H.W Qu U           | hit Unit Price Curr | TAX N T       | otal KB     | Description  | OBH Account    | Docs  | .) Destination     | Receipt    | Delivery   |
|                                        | 001                 | WAREHOUSE                 | □ 11 CBM           | 0.0000 USD          |               | 0.000 CROS  | APORE        | L              |       | 0 CROSSVILLE, UNIT | 30/09/2019 |            |
|                                        | 002                 |                           |                    |                     |               |             |              |                |       | IN STACADODE       | 20/00/2010 |            |
|                                        | 002                 |                           |                    |                     |               |             |              |                |       | O SINGAPORE        | 30/09/2019 |            |
|                                        | 003                 |                           |                    |                     |               |             |              |                |       | 0 SINGAPORE        | 30/09/2019 |            |
|                                        |                     | Cost for Handling         | 1 1 1              |                     |               |             |              |                |       |                    |            |            |
|                                        |                     | Payee                     | H.W Qu U           | hit Unit Price Curr | TAX N T       | otal KB     | Description  | OBH Account    | Docs  |                    |            |            |
|                                        |                     |                           |                    |                     |               |             |              |                |       |                    |            |            |
| PT/HCM 🛫                               | <                   |                           |                    |                     |               |             |              |                |       |                    |            | >          |
| Date options                           | Job ID              |                           |                    |                     |               |             |              |                |       | ) Qty              | G.W        | CBM        |
| From: 01/11/2019 🔽                     | SE1909/032          |                           |                    |                     |               |             |              |                |       | 0                  | 50.000.000 | 122.050    |
| To: 10/11/2019 🔫                       |                     |                           |                    |                     |               |             |              |                |       | · · ·              | 55,000.000 | 1221030    |
| Find whole word only                   | SE1903/005          | Fixed Cost                |                    |                     |               |             |              |                |       | 0                  | 0.000      | 133.000    |
| 🗹 Buying Rate 🔽 Selling Rate           |                     | Payee                     | Qu Unit Ur         | hit Price Curr VAT  | Total         | Description | Account Pa   | aidDate Docs   | Vouch |                    |            |            |
| Tinvalid FCL Shipment 🔽 S. Lock        |                     |                           |                    |                     |               |             |              |                |       |                    |            |            |
| Shipment thish                         | _                   |                           |                    |                     |               |             |              |                |       |                    |            |            |
| Sent trucking request                  |                     |                           |                    |                     |               |             |              |                |       |                    |            |            |
| Sent logistics request                 |                     | Add Dele                  | te Save            | Reset Inland        | Eix Error     | Check Error |              |                | Close |                    |            |            |
| Apply Filter                           |                     |                           |                    |                     |               |             |              |                |       | 1                  |            |            |

- ✓ Cost Freight Pay to Carrier (Buying Rate): phân bổ theo tab Buying Rate (phí mua).
- Cost for Inland Trucking: phân bổ theo loại phí Inland Trucking, phí này sẽ được sinh ra tự động ở phần mềm nếu trong trường hợp cảng dỡ hàng không trùng với nơi giao hàng có trong HBL.
- ✓ Cost for Handling: phân bổ cho 1 hoặc nhiều đối tượng khác ở tab Other Credit.
- ✓ Add: thêm 1 dòng phí muốn phân bổ.
- ✓ Delete: xóa dòng phí phân bổ.
- ✓ Save: lưu thông tin .
- Reset Inland: hệ thống sẽ xóa dữ liệu đang có trong Inland và khởi tạo lại danh sách Place of Delivery như lúc chưa nhập.
  - Lưu ý: Khi vào màn hình nhập giá mua, yêu cầu tổng số CBM trên MBL phải bằng tổng số CBM trên từng HBL, nếu không hệ thống sẽ báo lỗi.

5/ Shipping Instruction (SI): để xem và xuất tờ cân (SI) ta làm như sau  $\rightarrow$  vào màn hình chính của lô hàng  $\rightarrow$  Documentations  $\rightarrow$  Shipping Instruction (SI).

Thông tin trong Shipping Instruction (SI) đều được lấy từ HBL và ta có thể bổ sung thêm thông tin còn thiếu.

- **Reset**: đưa SI về trạng thái giống thông tin trong HBL nếu không muốn chỉnh sửa.
- Print Preview: xem và xuất file SI, thông tin được xuất phụ thuộc vào các chế độ in (Normal, Real Shipper/Consignee, Full with Real Shipper/Consignee) ta chọn phía dưới.

| 🤝 FAST 🔍 - Freight Assistance Syste   | em lechnology - [Expor   | (Consol)]                                                                                                    |         |                 | -          | U          |
|---------------------------------------|--------------------------|----------------------------------------------------------------------------------------------------|---------|-----------------|------------|------------|
| 🤞 System Catalogue Sales E            | Executive Accounting     | Documentations Tools Window Help                                                                                                    |         |                 |            | _ & x Stop |
| New Delete Save Refresh               | Customs Express A        | -suo Fcl-Exa Ld-Exa Air-Ima Fcl-Ima Ld-Ima Consolidation Others Customers Agents Carriers Sales                                         |         |                 |            |            |
| Search companion                      | Documentation [Sea C     | Shipping Instruction (SI)                                                                                                    | ×       |                 |            |            |
| What do you want to search for?       | Chipmont No. or Long /or | Save Reset Print Preview Close                                                                                                    |         |                 |            |            |
| Job ID. O POL O POD                   | Shipment nd SE 1909/03   | Bill Instruction Bill Detail Attached List                                                                                              |         |                 |            |            |
| ○ HAWB/H-B/L ○ CDS No.                | Created 30 Sep, 2        | Reference No. Date Issue By                                                                                                    |         |                 |            |            |
| MAWB/M-B/L     Booking No.            | Etd P.O.L 30 Sep, 2      | SE1909/032 10 Nov, 2019 V BOD                                                                                                    |         |                 |            |            |
| C Container/Seal No.                  | Eta/T.S / /              | Shipping Lines Attri                                                                                                    |         |                 |            | •          |
| <ul> <li>Vessel/Flight No.</li> </ul> | Etd/T.S //               | Shipper Name & Address Set Default Consignee Name & Address                                                                             |         |                 |            |            |
| Others Reference      Error A.L       | Eta P.O.D //             | PT TRANSPORT LOGISTICS CO., LTD, VIET NAM WAREHOUSE<br>Tel: 08 629 55 440 (10 lines) - 84866562404 Fax: 84-8-39 164 165 , HAN, VIET NAM |         |                 |            |            |
| Enter search value here               | Vo. Booking              | ▼ <b></b>                                                                                                    | CT.)    | Destination     | Receipt    | Delivery   |
|                                       | 001                      | Real Shipper Name & Address Real Consignee Name & Address                                                                               | 0.050 C | ROSSVILLE, UNIT | 30/09/2019 |            |
|                                       | -                        | BLUEOCEAN CONSIGNEETEST_EN<br>DIA CHI ENG                                                                                               |         | ,               |            |            |
|                                       | 002                      |                                                                                                    | 0.000 S | INGAPORE        | 30/09/2019 |            |
|                                       | 003                      | Port of Loading Port of Discharge                                                                                                    | 3.000 s | INGAPORE        | 30/09/2019 |            |
|                                       |                          | NHA TRANG, VIET NAM CROSSVILLE, UNITED STATES                                                                                           |         |                 |            |            |
|                                       |                          | Place of Delivery Vessel & Voy Loading Date                                                                                             |         |                 |            |            |
|                                       |                          | Container/Seal No.: Notify Party                                                                                                    | 4       |                 |            |            |
| рт/ном 💌                              | <                        | ABC123/20DC/32123 SAME AS CONSIGNEE                                                                                                    |         |                 |            | >          |
| Date options                          | Job ID                   |                                                                                                    | er(s)   | Qty             | G.W        | CBM        |
| From: 01/11/2019 V                    | SE1909/032               | Description of Goods 🔽 H-B/L details Combination Q'ty X Container Packages G.W CBM                                                      | 4       | 0               | 50,000.000 | 122.050    |
| 10: 10/11/2019                        | CE 1002/005              | AS PER BILL 01X20 'DC 0 PKGS 50,000.00 122.0                                                                                            | 5       |                 | 0.000      | 122.000    |
| Buving Rate     Selling Rate          | SE 1902/002              |                                                                                                    |         | U U             | 0.000      | 155,000    |
| ✓ Invalid FCL Shipment ✓ S. Lock      |                          |                                                                                                    |         |                 |            |            |
| Shipment finish                       |                          | M-B/L Type   Oty Payment type: Shinment comment (General) Shinment comment (B/L Clause) Move Type Service Type                          | 1       |                 |            |            |
| Shipment changed 🔽 Void               |                          |                                                                                                    |         |                 |            |            |
| Sent trucking request                 |                          |                                                                                                    | 2       |                 |            |            |
| ent logisus request                   |                          | rint Options 💿 Normal 🛛 C Real Shipper/Consignee C Full with Real Shipper/Consignee 📃 Show S. Marl                                      |         |                 |            |            |
| Apply Filter                          |                          |                                                                                                    |         |                 |            |            |

✓ **Bill Detail:** hiện thông tin tổng quát của các HBL trong lô hàng.

| ➡ FAST <sup>®</sup> - Freight Assistance Syste                                                                                                    | em Technology - [Expor                                             | t (Consol)]         |                                                 |                   |                 |                     |             |              |              |         |                 | _          | o ×      |
|----------------------------------------------------------------------------------------------------|--------------------------------------------------------------------|---------------------|-------------------------------------------------|-------------------|-----------------|---------------------|-------------|--------------|--------------|---------|-----------------|------------|----------|
| 🎺 System Catalogue Sales E                                                                                                    | Executive Accounting Documentations Tools Window Help              |                     |                                                 |                   |                 |                     |             |              |              |         | _ 5 x Stop      |            |          |
| Image: Second companion       Concentration (Second Concentration (Second Concentratio)))) </th |                                                                    |                     |                                                 |                   |                 |                     |             |              |              |         |                 |            |          |
| What do you want to search for?                                                                                                    | Shipment No CE 1000 (05                                            | Save Reset Prin     | t Preview Close                                 | 1                 |                 |                     |             |              |              |         |                 |            |          |
| 💿 Job ID. 🕥 POL 🕥 POD                                                                                                    | OL POD Created a Carana Bill Instruction Bill Detail Attached List |                     |                                                 |                   |                 |                     |             |              |              | -       |                 |            |          |
| C HAWB/H-B/L C CDS No.                                                                                                    | Greated 30 Sep, 2                                                  | ♥ Н-В/L             | Descrip                                         | otion             | Shipping Marks  | Packages            | Container   | (s) G.W      | CBM          |         |                 |            |          |
| MAWB/M-B/L     Booking No.     Issued Invoice No.                                                                                                    | Etd P.O.L 30 Sep, 2                                                | SE1909014           | AS PER BILL                                     |                   |                 | 0                   | A PART OF ( | 1X 0.0       | 00 0.050     |         |                 |            |          |
| Container/Seal No.                                                                                                    | Eta/T.S / /                                                        | SE1909015           | SE1909015 AS PER BILL 0 A PART OF 01X 0.000 89. |                   |                 |                     |             |              | 00 89.000    | -       |                 |            |          |
| 🔿 Vessel/Flight No.                                                                                                    | Etd/T.S //                                                         | SE 19090 16         | AS PER BILL                                     |                   |                 | (                   | A PART OF ( | 1X 50,000.0  | 00 33.000    |         |                 |            |          |
| O Others Reference    brror A.L                                                                                                    | Eta P.O.D / /                                                      |                     |                                                 |                   |                 |                     |             |              |              |         |                 |            |          |
|                                                                                                    | No. Booking                                                        |                     |                                                 |                   |                 |                     |             |              |              | CT.)    | Destination     | Receipt    | Delivery |
|                                                                                                    | 001                                                                |                     |                                                 |                   |                 |                     |             |              |              | ).050 C | ROSSVILLE, UNIT | 30/09/2019 |          |
|                                                                                                    | 002                                                                |                     |                                                 |                   |                 |                     |             |              |              | 1000 5  |                 | 30/09/2019 |          |
|                                                                                                    | 002                                                                |                     |                                                 |                   |                 |                     |             |              |              | 1.000 3 | INGAPORE        | 50/05/2015 |          |
|                                                                                                    | 003                                                                | <                   |                                                 |                   |                 |                     |             |              | >            | 3.000 S | INGAPORE        | 30/09/2019 |          |
|                                                                                                    |                                                                    | Level PK            | GS PKGS UNIT                                    | Goods Description | Product ID      | Type code           | G.V         | G.V UNIT G.V | V G.W UN     |         |                 |            |          |
|                                                                                                    |                                                                    |                     |                                                 |                   |                 |                     |             |              |              |         |                 |            |          |
| DTAICM -                                                                                                    |                                                                    |                     |                                                 |                   |                 |                     |             |              |              |         |                 |            |          |
|                                                                                                    | <                                                                  |                     |                                                 |                   |                 |                     |             |              |              | _       |                 |            | >        |
| Ettini Dalla Doso                                                                                                    | Job ID                                                             |                     |                                                 |                   |                 |                     |             |              |              | er(s)   | Qty             | G.W        | CBM      |
| To: 10/11/2019                                                                                                    | SE1909/032                                                         |                     |                                                 |                   |                 |                     |             |              |              |         | (               | 50,000.000 | 122.050  |
| Find whole word only                                                                                                    | SE1903/005                                                         |                     |                                                 |                   |                 |                     |             |              |              |         |                 | 0.000      | 133.000  |
| 🔽 Buying Rate 🛛 🔽 Selling Rate                                                                                                    |                                                                    |                     |                                                 |                   |                 |                     |             |              |              |         |                 |            |          |
| ✓ Invalid FCL Shipment ✓ S. Lock                                                                                                    |                                                                    |                     |                                                 |                   |                 |                     |             |              |              |         |                 |            |          |
| Shipment thisn View                                                                                                    |                                                                    |                     |                                                 |                   |                 |                     |             |              |              |         |                 |            |          |
| Sent trucking request                                                                                                    |                                                                    | <                   |                                                 |                   |                 |                     |             |              | >            |         |                 |            |          |
| Sent logistics request                                                                                                    |                                                                    | Print Options ( Nor | rmal 🔿 Real S                                   | hipper/Consignee  | C Full with Rea | al Shipper/Consigne | e           | <b>_</b>     | Show S. Mark |         |                 |            |          |
| Apply Filter                                                                                                    |                                                                    |                     |                                                 |                   |                 |                     |             |              |              |         |                 |            |          |

## ✓ **Attached List**: Hiện thông tin attach list (nếu có).

| 🋸 FAST 🛛 - Freight Assistance System Technology - [Exp | rt (Consol)]                                                                                        |             |              | -          | o ×        |
|--------------------------------------------------------|----------------------------------------------------------------------------------------------------|-------------|--------------|------------|------------|
| 🧇 System Catalogue Sales Executive Accountin           | g Documentations Tools Window Help                                                                  |             |              |            | _ # x Stop |
| New Delete Save Refresh Customs Express                | 💘 😻 🚰 🎥 🤎 🎾 🔚 📰 🎜 Sono and Sono Sono Sono Sono Sono Sono Sono So                                    | _           |              |            |            |
| Search companion Documentation [Sea                    | Shipping Instruction (SI)                                                                           |             |              |            |            |
| What do you want to search for?                        | Save Reset Print Preview Close                                                                      | _           |              |            |            |
| Job ID. POL POD                                        | Bill Instruction Bill Detail Attached List                                                          |             |              |            |            |
| C HAWB/H-B/L CDS No. Created 30 Sep,                   | Attached List Get Attach List from Specify H-B/L X                                                  |             |              |            |            |
| MAWB/M-B/L Booking No. Etd P.O.L 30 Sep,               |                                                                                                    |             |              |            |            |
| Container/Seal No. Eta/T.S / /                         |                                                                                                    |             |              |            | -          |
| O Vessel/Flight No. Etd/ T.S / /                       |                                                                                                    |             |              |            |            |
| C Others Reference V Error A.L Eta P.O.D / /           |                                                                                                    |             |              |            |            |
| Enter search value here                                |                                                                                                    | ст.) г      | Destination  | Receipt    | Delivery   |
| 001                                                    |                                                                                                    | .050 CROS   | SVILLE, UNIT | 30/09/2019 |            |
| 002                                                    |                                                                                                    | .000 SING   | APORE        | 30/09/2019 |            |
| 003                                                    |                                                                                                    | 3.000 SING4 | APORE        | 30/09/2019 |            |
|                                                        |                                                                                                    |             |              |            |            |
|                                                        |                                                                                                    |             |              |            |            |
|                                                        |                                                                                                    |             |              |            |            |
| PT/HCM <                                               |                                                                                                    |             |              |            | >          |
| Date options Job ID                                    |                                                                                                    | er(s)       | Qty          | G.W        | CBM        |
| From: 01/11/2019 - SE1909/032                          |                                                                                                    |             | 0            | 50,000.000 | 122.050    |
| 10/11/2019                                             |                                                                                                    |             |              | 0.000      | 400.000    |
| Find whole word only     Selling Rate     Selling Rate |                                                                                                    |             | U            | 0.000      | 133.000    |
| ☑ Invalid FCL Shipment ☑ S. Lock                       |                                                                                                    |             |              |            |            |
| Shipment finish 🔽 Linked                               |                                                                                                    |             |              |            |            |
| Shipment changed Void                                  |                                                                                                    |             |              |            |            |
| Sent trucking request                                  |                                                                                                    | 1           |              |            |            |
| Apply Filter                                           | Print uppuoris (• Normal ) Real Shipper/Consignee ( Full with Real Shipper/Consignee ] Show S. Mark |             |              |            |            |

6/ Cargo Manifest: để xem và xuất thông tin thực hiện các bước  $\rightarrow$  ở màn hình lô hàng  $\rightarrow$  Documentations  $\rightarrow$  Cargo Manifest.

| 🛸 FAST ® - Freight Assistance System Technology - [Export (Consol)] — 🗇 🖂      |                                                                                         |                                                            |          |              |                                                   |                                                  |                                                     |                                                  |                  |            | o ×        |
|--------------------------------------------------------------------------------|-----------------------------------------------------------------------------------------|------------------------------------------------------------|----------|--------------|---------------------------------------------------|--------------------------------------------------|-----------------------------------------------------|--------------------------------------------------|------------------|------------|------------|
| 🧭 System Catalogue Sales Executive Accounting Documentations Tools Window Help |                                                                                         |                                                            |          |              |                                                   |                                                  |                                                     |                                                  |                  |            | L & X Stop |
| New Delete Save Refresh Customs Agents Carriers Sales                          |                                                                                         |                                                            |          |              |                                                   |                                                  |                                                     |                                                  |                  |            |            |
| Search companion                                                               | nion Documentation [Si 💊 Cargo Manifest                                                 |                                                            |          |              |                                                   |                                                  |                                                     |                                                  |                  |            |            |
| What do you want to search for?  Job ID. OPOL OPOD                             | Shipment No SE19                                                                        | DEPARTMENT OF TREASURY CARGO MANIFEST Reference No: WEDDIE |          |              |                                                   |                                                  |                                                     |                                                  |                  |            |            |
| HAWB/H-B/L CDS No.     MAWB/M-B/L Booking No.                                  | Etd R O L 20 C                                                                          | Owner Operator                                             | US_NWL   | 2            |                                                   | Marks of Nationality and<br>Registration         |                                                     |                                                  | ]                |            |            |
| C Issued Invoice No.                                                           | Eta/T.S //                                                                              | Flight/Vessel                                              |          | Date         | 30 Sep, 2019                                      | Port of Loading/Discharge                        | HOCHIMINH, VIETNAM                                  | / SINGAPORE                                      |                  |            | -          |
| Vessel/Flight No.                                                              | Etd/T.S //                                                                              | Consolidater                                               |          |              | Type Name of Agent Who<br>Assembled this manifest |                                                  |                                                     |                                                  |                  |            |            |
| ○ Others Reference 🔽 Error A.L                                                 | Eta P.O.D / /                                                                           | De-Consolidater                                            |          |              |                                                   | Freight charge                                   | SIGNATURE OF ASSEMBLING<br>PHONE # OF ASSEMBLING AG | AGENT:<br>SENT: 028 - 39991865                   |                  |            |            |
| Enter search value here                                                        | Vo. Boo                                                                                 | Weight (KGS)                                               |          | 50,000 CBM   | 122.05                                            | •                                                | RECEIVED BY CUSTOMS                                 |                                                  | Destination      | Receipt    | Delivery   |
|                                                                                | 001                                                                                     | ✓ HBL                                                      | Nofpi Gr | ross SeaCBM  | Destination                                       | Shipper                                          | Consignee                                           | Descriptions                                     | CROSSVILLE, UNIT | 30/09/2019 |            |
|                                                                                | 002                                                                                     | MBL221312'                                                 | 01X2 50  | 0,00 122.050 | SINGAPORE                                         | PT TRANSPORT LOGISTIC                            | WAREHOUSE                                           | CARGO AS PER BILL LADIN<br>ATTACHED FOR MANIFEST | SINGAPORE        | 30/09/2019 |            |
|                                                                                | 003                                                                                     |                                                            |          |              |                                                   | No.3A HITROAD, WALL                              | FAX:                                                | CONSOLIDATION GOO                                | SINGAPORE        | 30/09/2019 |            |
|                                                                                |                                                                                         | SE 19090 14                                                | 0        | 0.000 0.050  | CROSSVILLE, UN                                    | BLUEOCEAN                                        | CONSIGNEETEST_EN<br>DIA CHI ENG                     | AS PER BILL F.                                   |                  |            |            |
|                                                                                |                                                                                         | SE 19090 15                                                | 0        | 0.000 89.000 | SINGAPORE                                         | ANSLOG COMPANY<br>HAI PHONG CITY                 |                                                     | AS PER BILL F.                                   |                  |            |            |
| PT/HCM                                                                         | <                                                                                       | SE1909016                                                  | 0 50     | 0.00 33.000  | SINGAPORE                                         | KMTC (VIETNAM) CO., LT<br>ROOM 1401, 14TH FL., 2 | D                                                   | AS PER BILL E.                                   | ~                |            | >          |
| Date options                                                                   | Job II                                                                                  | <                                                          |          |              |                                                   |                                                  |                                                     | >                                                | Qty              | G.W        | CBM        |
| From: 01/11/2019                                                               | SE 1909/032                                                                             | GroupNa                                                    | me C     | Description  | Quan Unit                                         | UnitPrice Curr                                   | VAT TotalValue Dbt C                                | AccountNo                                        | 0                | 50,000.000 | 122.050    |
| Find whole word only                                                           | SE 1903/005                                                                             |                                                            |          |              |                                                   |                                                  |                                                     | -                                                | 0                | 0.000      | 133.000    |
| 🔽 Buying Rate 🔽 Selling Rate                                                   |                                                                                         |                                                            |          |              |                                                   |                                                  |                                                     |                                                  |                  |            |            |
| Shipment finish V Linked                                                       |                                                                                         |                                                            |          |              |                                                   |                                                  |                                                     |                                                  |                  |            |            |
| Shipment changed 🔽 Void                                                        |                                                                                         |                                                            |          |              |                                                   |                                                  |                                                     |                                                  |                  |            |            |
| Sent trucking request                                                          | puest Save Print Preview With freight Add B/L Delete Refresh EDI Export E-Manifest Clor |                                                            |          |              |                                                   |                                                  |                                                     | E-Manifest Close                                 |                  |            |            |
| Apply Filter                                                                   |                                                                                         |                                                            |          |              |                                                   |                                                  |                                                     |                                                  |                  |            |            |

- ✓ Save: lưu lại thông tin (nếu có chỉnh sửa)
- ✓ Print: in bằng máy in.
- ✓ **Preview**: xem trước khi in.
- Add B/L: trong truờng hợp đã xóa HBL nào đó đi trong danh sách Manifest này rồi mà muốn hiện lại thì nhấn vào đây rồi chọn HBL cần hiện lại.
- ✓ **Delete**: xóa danh sách HBL hoặc MBL ko cần hiện trên Manifest.
- ✓ **Refesh**: làm mới thông tin Manifest.
- ✓ EDI Export: xuất EDI (chức năng mua thêm).
- ✓ E-Manifest: xuất thông tin Manifest này ra file Excel.